## MANUAL DE USO IOP SCIENCE

## ÍNDICE

| Página de Inicio | 1 |
|------------------|---|
| Búsqueda         | 2 |
| Resultados       | 3 |
| Filtra           | 4 |

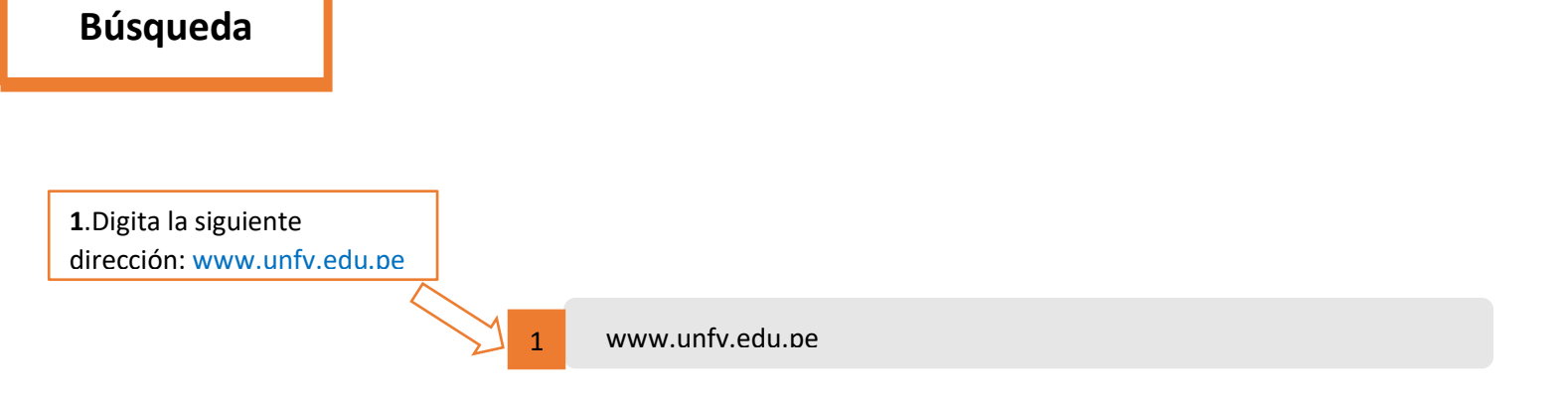

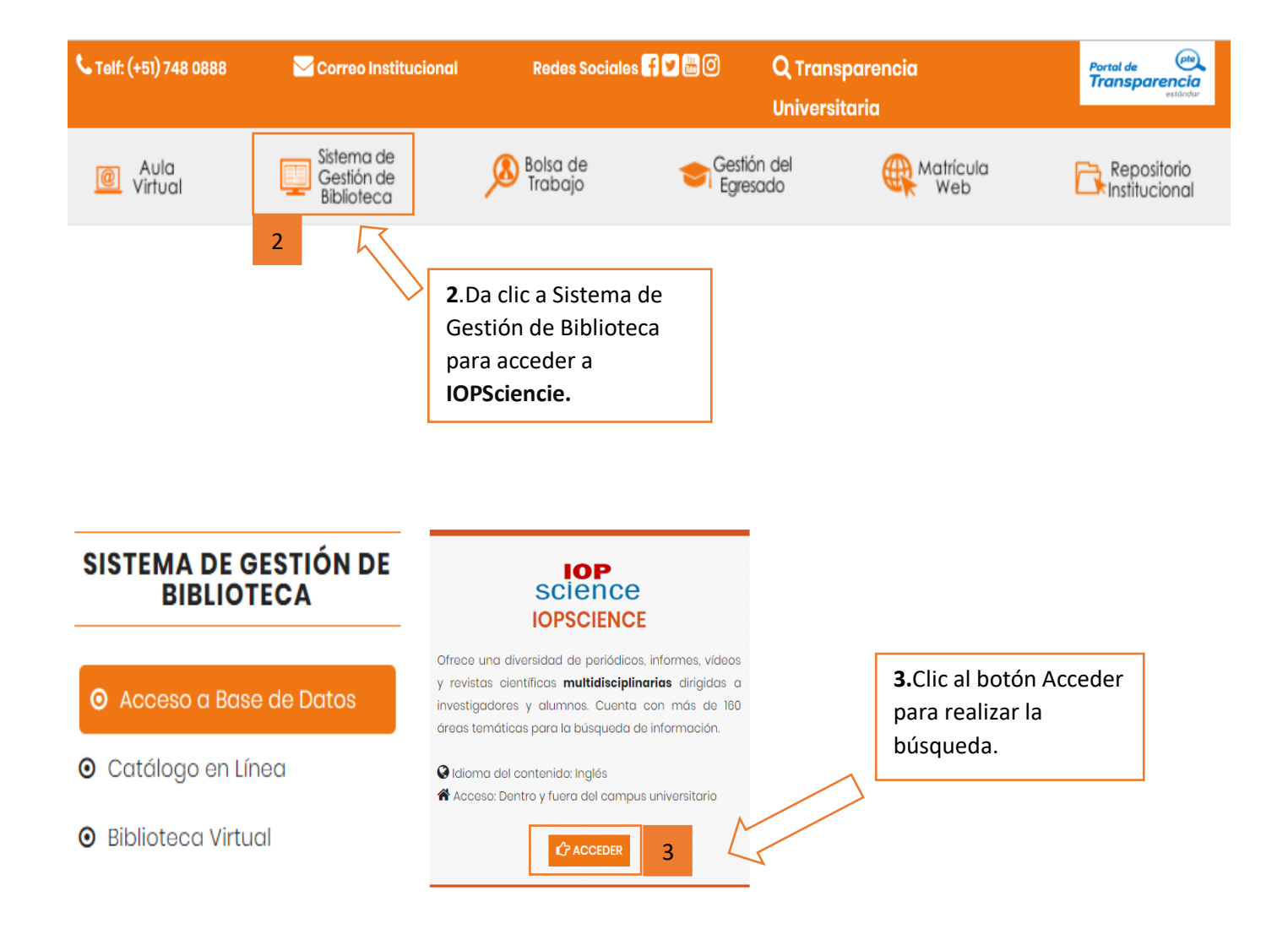

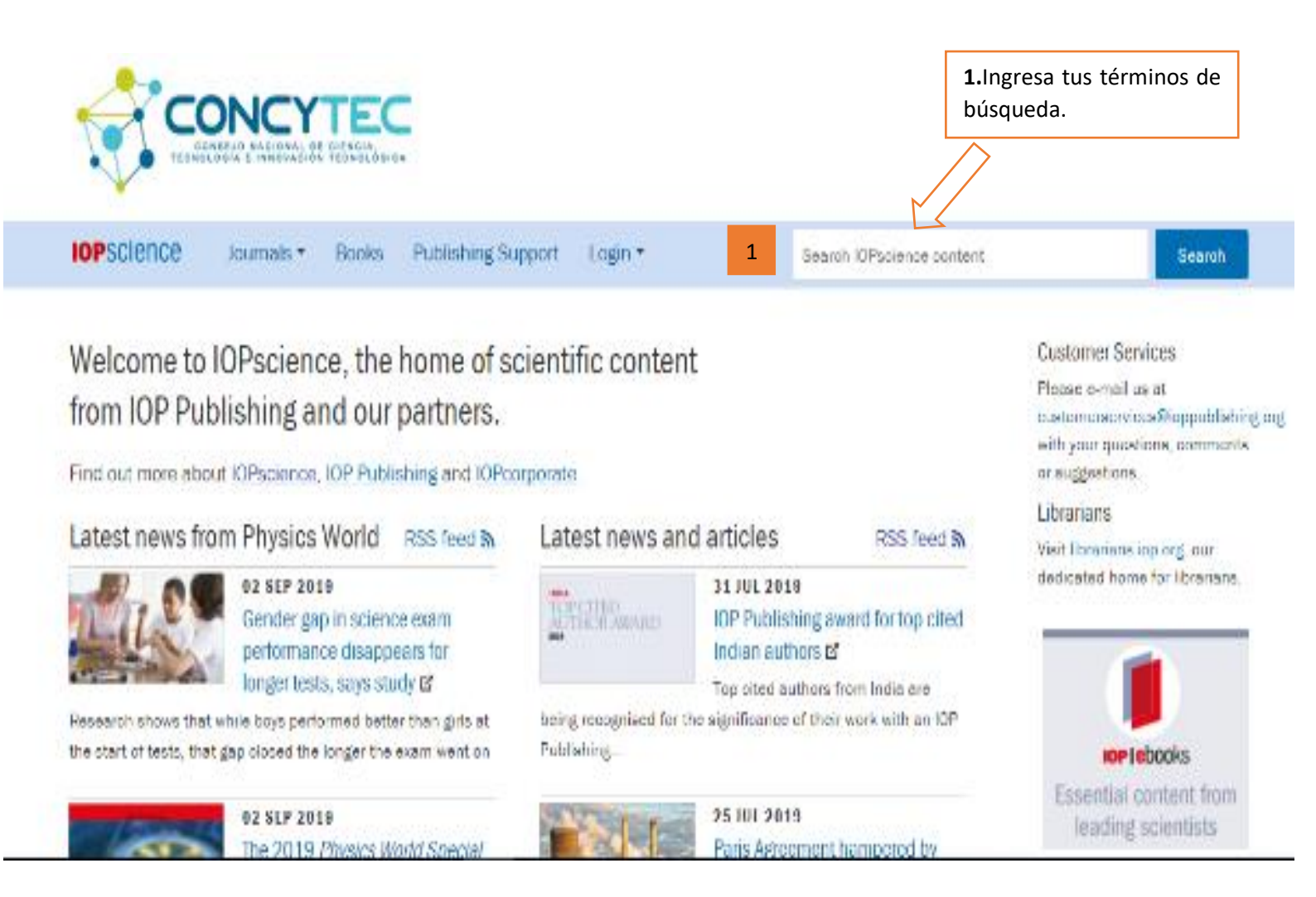

|                                                             | Como resultado se obtendrá los<br>títulos relacionados al tema                                                                                                    |  |  |  |  |  |
|-------------------------------------------------------------|----------------------------------------------------------------------------------------------------|--|--|--|--|--|
| IOPSCIENCE Journals - Books                                 | Publishing Support Login - marketing Search Article Lookup -                                                                                                    |  |  |  |  |  |
| Refine your search                                          | The top 500 results for "marketing" are:                                                                                                    |  |  |  |  |  |
| Apply filters                                               | Within: Anytime         Showing 1-10 of 500         ☑ Email alert         ⑦ RSS search         Soft by:                                                                                                    |  |  |  |  |  |
| + Journals                                                  | JOURNAL ARTICLE   OPEN ACCESS                                                                                                    |  |  |  |  |  |
| Authors Naimudin, R. Kurniasih, Sulistvandari and D.P. lati |                                                                                                    |  |  |  |  |  |
| +Publication type                                           | 2019 IOP Conf. Ser.: Earth Environ. Sci. 255 012052 https://doi.org/10.1088/1755-1315/255/1/012052                                                                                                    |  |  |  |  |  |
| +Open access                                                | + Open abstract 💿 View article 🔁 PDF                                                                                                    |  |  |  |  |  |
|                                                             | JOURNAL ARTICLE   OPEN ACCESS                                                                                                    |  |  |  |  |  |
|                                                             | Strategic marketing planning in the petrochemical market<br>N S Mushketova and S V Fedorova<br>2019 <i>IOP Conf. Ser.: Mater. Sci. Eng.</i> <b>483</b> 012053 https://doi.org/10.1088/1757-899X/483/1/012053                                                           |  |  |  |  |  |
|                                                             | + Open abstract 🔄 View article 🔁 PDF                                                                                                    |  |  |  |  |  |
|                                                             | JOURNAL ARTICLE   OPEN ACCESS                                                                                                    |  |  |  |  |  |
|                                                             | Prospect for the development of salted egg agro industry: an analysis on marketing distribution aspect<br>W Sumekar, A N Al-Baarri and E Kurnianto<br>2018 <i>IOP Conf. Ser.: Earth Environ. Sci.</i> <b>102</b> 012005 https://doi.org/10.1088/1755-1315/102/1/012005 |  |  |  |  |  |
|                                                             |                                                                                                    |  |  |  |  |  |
| Da clic al título que desea<br>consultar.                   |                                                                                                    |  |  |  |  |  |

 Filtra tus resultados 2. En la relevancia puedes cambiar el orden de los resultados.

| _ | Refine your search                                                                                                    | The top 500 results for "physical education" are:                                                                                                    |          |                             |  |
|---|----------------------------------------------------------------------------------------------------|----------------------------------------------------------------------------------------------------|----------|-----------------------------|--|
| 1 | Aplicar filtros Borrar filtros                                                                                                    |                                                                                                    |          |                             |  |
|   | Fecha de publicación     En cualquier momento                                                                                                    | Within: Anytime         Showing 1-10 of 500         Image: Showing 1-10 of 500                                                                                                    | Sort by: | Pertinencia 🔻               |  |
|   | <ul> <li>El mes pasado</li> <li>Los últimos 12 meses</li> <li>Los últimos 5 años</li> </ul>                                                                   | JOURNAL ARTICLE   OPEN ACCESS<br>Core Competency Measurement Model for Prospective Physical Education Teacher                                                                                                    | 2        | Más reciente<br>Más antiguo |  |
|   | EUR. J. Phys. (3)                                                                                                    | Suroto, F D Khory, V C Dinata and A Priambodo<br>2017 IOP Conf. Ser.: Mater. Soi. Eng. 180 012181 https://doi.org/10.1088/1757-899X/180/1/02                                                                            | 12181    | Pertinencia                 |  |
|   | J. Phys.: Conf. Ser. (1)     + Open abstract     View article     PDF       • Autores     JOURNAL ARTICLE   OPEN ACCESS                                       |                                                                                                    |          |                             |  |
|   | <ul> <li>Giuseppe Vitiello (1)</li> <li>Hans-Thomas Elze (1)</li> <li>Jonathan Halliwell (1)</li> </ul>                                                       | Research on Physical Education Teaching Quality Improvement Based on Clustering Analysis<br>Wenjuan Zhang<br>2018 <i>IOP Conf. Ser.: Earth Environ. Sci.</i> <b>186</b> 012037 https://doi.org/10.1088/1755-1315/186/6/ | /012037  | 7                           |  |
|   | Lajos Diósi (1)  Mostrar los 20 mejores autores  Ultra de sublicación  Ultra de sublicación  Ultra de sublicación  Ultra de sublicación  Ultra de sublicación |                                                                                                    |          |                             |  |
|   | Artículos (4)     Acceso abierto     Solo acceso abierto (1)                                                                                                  | The Analysis of Physical Education Learning and Environment of Character Education-Based S<br>Mulvana and A Suberman                                                                                                    | School   |                             |  |
|   | Solo acceso ablerto (1)                                                                                                    |                                                                                                    |          |                             |  |